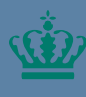

Ministeriet for Fødevarer, Landbrug og Fiskeri Landbrugs- og Fiskeristyrelsen

# Individtilladelser i Mit Fiskeri Vejledning

### Indhold

| 1. | Individtilladelser i Mit Fiskeri | 3 |
|----|----------------------------------|---|
| 2. | Erhvervsfisker                   | 4 |
| 3. | Erhvervsfiskerselskab            | 6 |

Udgiver: Landbrugs- og Fiskeristyrelsen Nyropsgade 30 1780 København V www.fiskeristyrelsen.dk mail@fiskeristyrelsen.dk

### 1. Individtilladelser i Mit Fiskeri

Denne vejledning hjælper dig med ansøgningsprocessen for individtilladelser. Du kan ansøge om at blive erhvervsfisker eller om at drive et erhvervsfiskerselskab.

#### Hvad har jeg behov for?

- Internetadgang
- En internetbrowser som eksempelvis Google Chrome, Edge eller Firefox.
- MitID for at kunne logge ind på Mit Fiskeri.
- Brugeradgang til Mit Fiskeri.

OBS: Hvis du ikke er oprettet som bruger og/eller er logget ind på Mit Fiskeri, bedes du følge vejledningen til login og brugeroprettelse i Mit Fiskeri. Denne kan du finde via link til Mit Fiskeri

# 2. Erhvervsfisker

#### Denne sektion hjælper dig med, hvordan du ansøger om erhvervsfiskerstatus. Du skal have information klar om personlige og indkomstrelaterede forhold.

Alle felter med en rød stjerne (\*) skal udfyldes, for at du kan fortsætte ansøgningsprocessen.

| Fase                                   | Kommentarer                                                                                                    | Tast                                                                                                    |
|----------------------------------------|----------------------------------------------------------------------------------------------------|----------------------------------------------------------------------------------------------------|
|                                        | Åbn Mit Fiskeri                                                                                                    |                                                                                                    |
| Opret an-<br>søgning                   | Klik på ' <b>Opret</b> ' og vælg<br>det individ som ansøgnin-<br>gen skal foretages på<br>vegne af, og klik på ' <b>Næ-<br/>ste</b> '.<br>( <i>Hvis rullemenuen ikke vi-</i><br><i>ses, gå videre til næste</i><br><i>step</i> ) | + Opret<br>Næste                                                                                                    |
| Vælg blan-<br>kettype un-              | Under ' <b>Vælg område'</b> ,<br>klik på ' <b>Individtilladelse</b> '                                                                                                    | Vælg område *                                                                                                    |
| der ' <b>Område</b>                    |                                                                                                    | 🔘 Fartøj                                                                                                    |
| for ansøg-                             |                                                                                                    | <ul> <li>Fartøjstilladelse</li> </ul>                                                                                                    |
| ning                                   |                                                                                                    | Individstilladelse                                                                                                    |
|                                        |                                                                                                    | Individoplysninger                                                                                                    |
|                                        |                                                                                                    | O Pulje                                                                                                    |
| Vælg områ-<br>det for an-<br>søgningen | Klik på rullemenuen og<br>vælg ' <b>Erhvervsfisker</b> ' og<br>klik ' <b>Næste</b> '                                                                                                    | Vælg ansøgning *<br>Vælg den ønskede ansøgning i listen.<br>Bemærk at dette område ikke omhandler fartøjer og der derfor er ét mindre step i<br>onsøgningsprocessen.<br>Erhvervsfisker<br>Erhvervsfisker<br>Erhvervsfiskerselskab |
| Ansøgning                              | Udfyld og upload doku-                                                                                                    | Udfyld ansøgningen herunder:                                                                                                    |
|                                        | mentation om tilhørsfor-                                                                                                    | Tilhørsforhold til Danmark                                                                                                    |
|                                        | hold til Danmark                                                                                                    | Hvilket tilhørsforhold har du? *                                                                                                    |
|                                        |                                                                                                    | Vælg ud fra listen her 🔹                                                                                                    |
|                                        |                                                                                                    | Vedhæft dokumentation om tilhørsforhold her: *                                                                                                    |
|                                        |                                                                                                    | 2 Upload filer her 🖉                                                                                                    |

| r                                |                                                                                                    |                                                                                                    |
|----------------------------------|----------------------------------------------------------------------------------------------------|----------------------------------------------------------------------------------------------------|
|                                  | Indtast grundlag for an-<br>søgning om Erhvervsfi-<br>skerstatus samt doku-<br>mentation for Indtægt                                                 | Grundlag for ansøgning om Erhvervsfiskerstatus         Kommer mindst 60% af din indkomst indenfor de sidste 24         måneder fra Fiskeri på et dansk tilknyttet fiskefartøj?*         Ja         Nej         Har du været beskæftiget med erhvervsfiskeri inden for de seneste 5 år, og har inden for de 5 år haft en 24 måneders periode hvor mindst 60% af din personlige indkomst stammer fra Fiskeri på et dansk tilknyttet fartøj?*         Ja         Nej         Da         Nej         Må fiskeristyrelsen indhente indkomstoplysninger hos         Skatteforvaltningen?*         Ja         Nej         Kan du bekræfte at din personlige indkomst, jf. fiskerilovens §         14, stk. 1, nr. 2, er dokumenteret med kopi af et eller flere af følgende dokumenter*         Ja         Nej |
|                                  | Upload dokumentation for<br>personlig indkomst, virk-<br>somhed, tilknytning til<br>dansk fiskeri og klik ' <b>Næ-</b><br><b>ste</b> '               | Næste                                                                                                    |
| Yderligere<br>dokumenta-<br>tion | Upload yderligere doku-<br>mentation hvis det øn-<br>skes. Klik ' <b>Næste</b> '                                                                     | Yderligere dokumentation         Her kan du vehæfte yderlige dokumentation som kunne være relevant for din ansøgning.         Vær opmærksom på at det er kun tilladt at uploade billed-filer eller PDF-filer, og at du maks kan uploade 50 filer.         Upload filer her          Tilbage         Gem til senere         Slet ansøgning                                                                                                    |
| Bekræftelse                      | Gennemse den indta-<br>stede information og be-<br>kræft ansøgningen ved at<br>klikke ' <b>Bekræft ansøg-</b><br><b>ning</b> ' og ' <b>Indsend</b> ' | 1       Bekræft ansøgning         2       Bekræft indsendelse af ansøgning.         2       Annulife         Indsend         3       Din ansøgning er nu indsendt!         Du vil modtage en kvittering på din ansøgning i digital post.                                                                                                    |

## 3. Erhvervsfiskerselskab

### Denne sektion hjælper dig med, hvordan du indsender en ansøgning om at drive et erhvervsfiskerselskab.

Alle felter med en rød stjerne (\*) skal udfyldes, for at du kan fortsætte ansøgningsprocessen.

| Fase                                                                    | Kommentarer                                                                                                    | Tast                                                                                                    |
|-------------------------------------------------------------------------|----------------------------------------------------------------------------------------------------|----------------------------------------------------------------------------------------------------|
|                                                                         | Åbn Mit Fiskeri                                                                                                    |                                                                                                    |
| Opret an-<br>søgning                                                    | Klik på ' <b>Opret</b> ' og vælg<br>det individ som ansøgnin-<br>gen skal foretages på<br>vegne af, og klik på ' <b>Næ-<br/>ste</b> '.<br>( <i>Hvis rullemenuen ikke vi-</i><br>ses, gå videre til næste<br>step) | + Opret<br>Næste                                                                                                    |
| Vælg blan-<br>kettype un-<br>der ' <b>Område</b><br>for ansøg-<br>ning' | Under ' <b>Vælg område'</b> ,<br>klik på ' <b>Individtilladelse</b> '                                                                                                    | Vælg område *<br>Fartøj<br>Fartøjstilladelse                                                                                                    |
|                                                                         |                                                                                                    | <ul> <li>Individstilladelse</li> <li>Individoplysninger</li> <li>Pulje</li> </ul>                                                                                                    |
| Vælg områ-<br>det for an-<br>søgningen                                  | Klik på rullemenuen og<br>vælg ' <b>Erhvervsfiskersel-<br/>skab</b> ' og klik ' <b>Næste</b> '                                                                                                    | Vælg ansøgning *         Vælg den ønskede ansøgning i listen.         Bemærk at dette område ikke omhandler fartøjer og der derfor er ét mindre step i ansøgningsprocessen.         Erhvervsfiskerselskab       × ▲         Erhvervsfiskerselskab         Erhvervsfiskerselskab         Næste |
| Ansøgning                                                               | Udfyld ansøgningen med<br>informationer om selska-<br>bet samt upload hhv. ejer-<br>bog og vedtægter og klik<br>dernæst ' <b>Næste</b> '                                                                          | Er der en C/O person?* Flere ejere *<br>Ja Ja<br>Nej Nej<br>Næste                                                                                                    |

| Yderligere         | Du får mulighed for at                                                                                       | Yderligere dokumentation                                                                                               |
|--------------------|----------------------------------------------------------------------------------------------------|----------------------------------------------------------------------------------------------------|
| dokumenta-<br>tion | uploade yderligere doku-<br>mentation hvis det øn-                                                           | Her kan du vehæfte yderlige dokumentation som kunne være<br>relevant for din ansøgning.                                |
|                    | skes. Klik ' <b>Næste</b> '                                                                                  | Vær opmærksom på at det er kun tilladt at uploade billed-filer<br>eller PDF-filer, og at du maks kan uploade 50 filer. |
|                    |                                                                                                    | Upload filer her 🖉                                                                                                    |
|                    |                                                                                                    | Tilbage                                                                                                    |
|                    |                                                                                                    | Gem til senere Slet ansøgning                                                                                          |
| Bekræftelse        | Gennemse den indta-                                                                                          | 1 Bekræft ansøgning                                                                                                    |
|                    | stede information og be-<br>kræft ansøgningen ved at<br>klikke ' <b>Bekræft ansøg-</b><br>ning' og 'Indsend' | Bekræft indsendelse af ansøgning. × Annullér Indsend                                                                   |
|                    |                                                                                                    | 3 Din ansøgning er nu indsendt!<br>Du vil modtage en kvittering på din ansøgning i digital post.                       |

Individtilladelse i Mit Fiskeri Vejledning

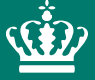

Landbrugs- og Fiskeristyrelsen Nyropsgade 30 1780 København V

mail@fiskeristyrelsen.dk